## DynDNS mit freedns.afraid.org

Wenn man Serverdienste am privaten Internetanschluß betreiben möchte, braucht man - neben entsprechender Portfreigaben - eine feste IP Adresse. Leider wird bei fast allen Internetprovidern die Internetverbindung nach 24h zwangsgetrennt oder zumindest die IP-Adresse erneuert. Bei einigen Providern kann man eine nicht wechselnde, feste IP gegen eine kleine Servicepauschale buchen. Es geht aber auch kostenlos: Dynamic DNS, kurz DynDNS. Hierbei überträgt der Router die aktuelle IP-Adresse (und sobald sie sich ändert) an einen DynDNS Anbieter. Bei diesem kann man sich eine Subdomain erstellen, welche dann immer auf die gerade vergebene IP-Adresse zeigt.

Ich habe einige Jahre den wohl bekanntesten Dienst dyndns.com bzw. dyn.com benutzt. Dieser bietet aber mittlerweile nur noch eine, von ursprünglich drei kostenlosen Subdomains an und erfordert eine Aktualisierung der IP-Adresse innerhalb eines gewissen Zeitraumes. Ist man jetzt einige Wochen im Urlaub und hat den heimischen Router vom Netz genommen, deaktiviert dyn.com die eingerichteten Domains, unschön.

Auf der Suche nach Alternativen bin ich auf den Service von <u>freedns.afraid.org</u> gestoßen, für welchen ich in Verbindung mit einer FritzBox folgend eine step-by-step Anleitung anbieten möchte.

Quasi jedes FritzBox Modell mit halbwegs aktueller Firmware sollte diese Funktion unterstützen. Ich beziehe mich hier beispielhaft auf eine FritzBox 6360, auf welcher z.Zt. die Firmware in Version 6.04 installiert ist.

1. Account unter freedns.afraid.org erstellen (komplett kostenlos)

| 2. Links im Menü Dynamic DNS              |                          | FRITZ!Box 6590                                                                                                    | ) Cable               | FRITZ!NAS | MyFRITZ!             | : |
|-------------------------------------------|--------------------------|----------------------------------------------------------------------------------------------------|-----------------------|-----------|----------------------|---|
| aufrufen und über "Add" eine neue         |                          | Internet > Freigaben                                                                                                    |                       |           | ?                    |   |
| Subdomain anlegen:                        |                          | Dortfraigebon Sou                                                                                                    | eicher EPITZIPov.Dier | DuraDNS   | Ŭ                    |   |
| <u>Type:</u> A (sollte dein Provider IPv6 | 🗋 Übersicht 🍧            | Portifeigaben Spi                                                                                                    |                       | Dynons    |                      |   |
| Adressen vergeben, so wähle hier          | Internet ^               | Über DynDNS können Anwendungen und Dienste, für die in der FRITZIBox-Firewall Portfreigaben eingerichtet<br>wurden, unter einem festen Domainnamen aus dem Internet erreicht werden, obwohl sich die öffentliche IP-<br>Adresse der FRITZIBox mit jeder Interneteinwahl ändert. |                       |           |                      |   |
| AAAA)                                     | Online-Monitor           |                                                                                                    |                       |           |                      |   |
| <u>Subdomain:</u> frei wählbar            | Zugangsdaten             |                                                                                                    |                       |           |                      |   |
| Domain: auch frei wählbar                 | Filter                   | ☑ DynDNS benutzen<br>Geben Sie die Anmeldedaten für Ihren DynDNS-Anbieter an.                                                                                                    |                       |           |                      |   |
| Destination, TTL und Wildcard             | Freigaben                |                                                                                                    |                       |           |                      |   |
| brauchen nicht ausgefüllt werden          | My/EPITZL-Konto          | Update-URL                                                                                                    | Benutzerdefiniert ~   |           |                      |   |
| 3. Nochmal über das linke Menü            | Kabel Informationen      |                                                                                                    | nrigrak               | /         |                      |   |
| Dynamic DNS <u>aufrufen</u>               |                          | Benutzername                                                                                                    | prisrak               |           |                      |   |
| 4. Rechts neben der Domain den Link       |                          | Kennwort                                                                                                    | ****                  |           |                      |   |
| Direct URL kopieren                       | P <sup>er</sup> Heimnetz |                                                                                                    |                       |           |                      | 4 |
| 5. Die Konfig der FritzBox per            | '≘' WLAN                 |                                                                                                    |                       |           | Übernehmen Abbrechen |   |
| http://fritz.box aufrufen                 | DECT                     |                                                                                                    |                       |           |                      |   |

6. Navigieren zu: Internet > Freigaben > Dynamic DNS

 <sup>7</sup>. Haken bei Dynamic DNS benutzen aktivieren <u>Dynamic DNS-Anbieter:</u> Benutzerdefiniert <u>Update-URL:</u> hier den kompletten Link einfügen, der von Direct URL bei freedns.afraid.org kopiert wurde (bei IPv6 Anschlüssen, bitte mein Update am Ende dieses Beitrags beachten!) <u>Domainname:</u> die bei freedns.afraid.org registrierte Subdomain + Domain (z.B. fritte.homenet.org) <u>Benutzername:</u> dein Benutzername bei freedns.afraid.org <u>Kennwort:</u> das Passwort deines freedns.afraid.org Accounts

8. Wenn alles geklappt hat, sollte unter <u>Dynamic DNS</u> bei freedns.afraid.org die eigene, externe IP-Adresse eingetragen werden (diese bekommt man selber per z.B. <u>whatismyip.com</u> heraus)

Wenn man einen IPv6 Anschluss hat, muss hinter der Update-URL noch "&address=<ip6addr>" eingefügt werden, sonst funktionieren die Updates nicht! Bsp.: https://freedns.afraid.org/dynamic /update.php?SupersecretSecret123&address

Das ganze ist nicht von mir. Es wurde nur bearbeitet. Viel Spass. Mit freundlichen Grüßen. Prisrak